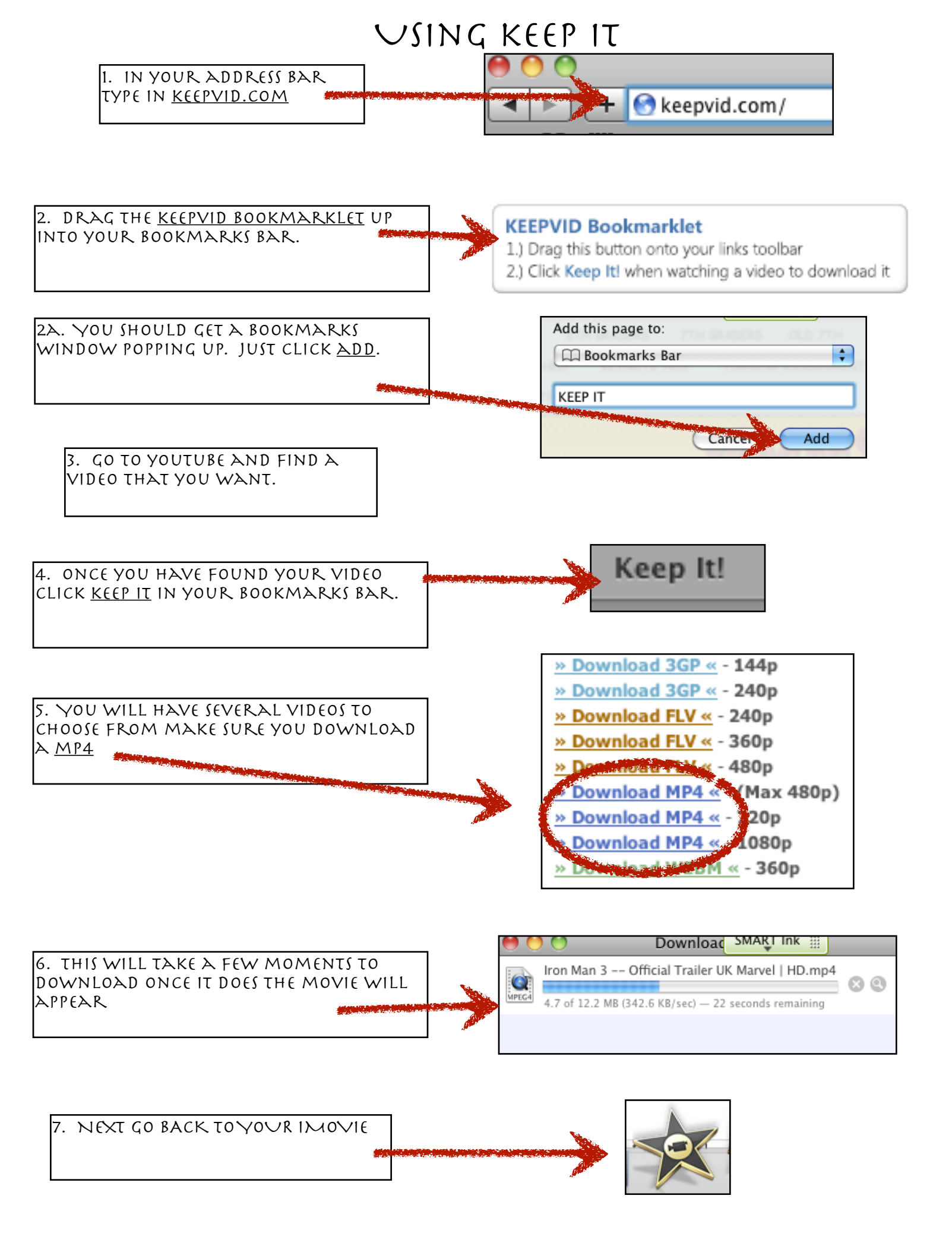

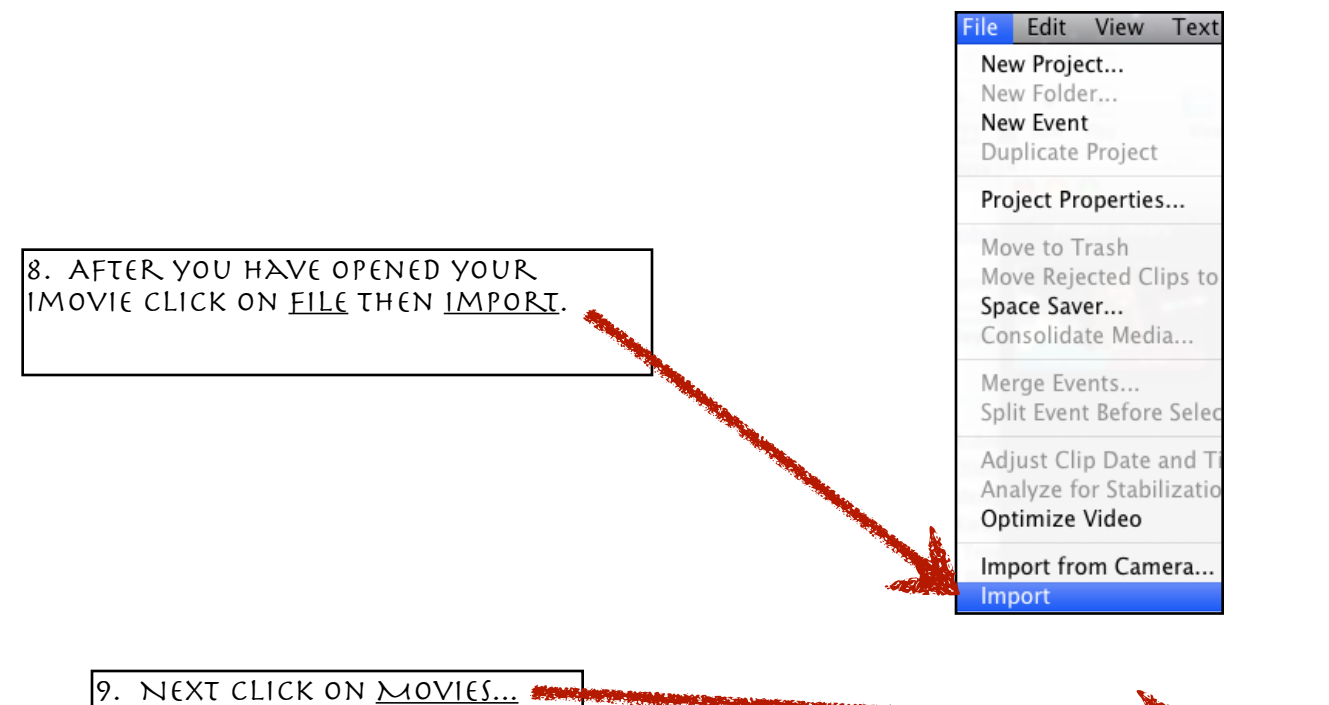

| <u> </u> |            |                       |                                     |
|----------|------------|-----------------------|-------------------------------------|
|          | Import     | and the second second | Movies                              |
|          | Page Setup | ∂ቹ₽                   | Camera Archive<br>iMovie HD Project |

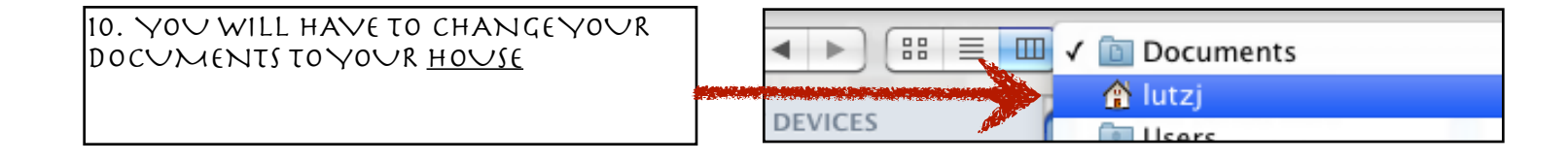

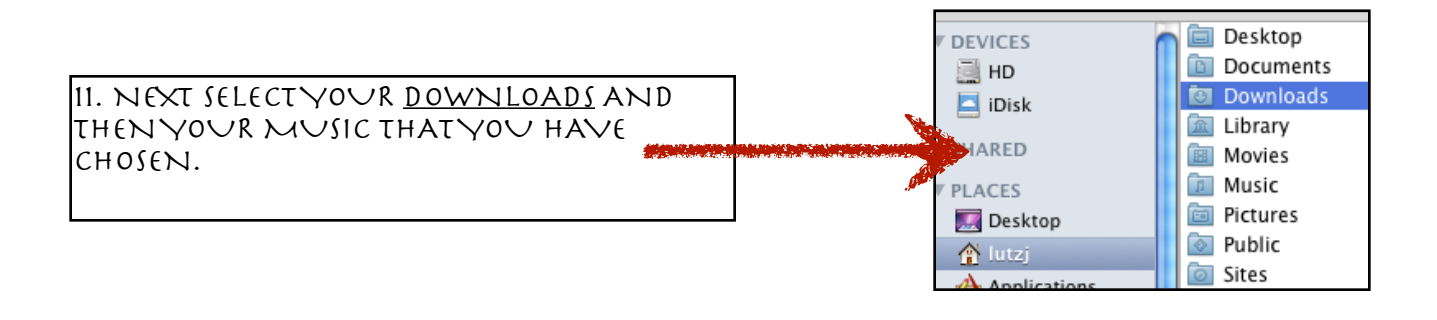

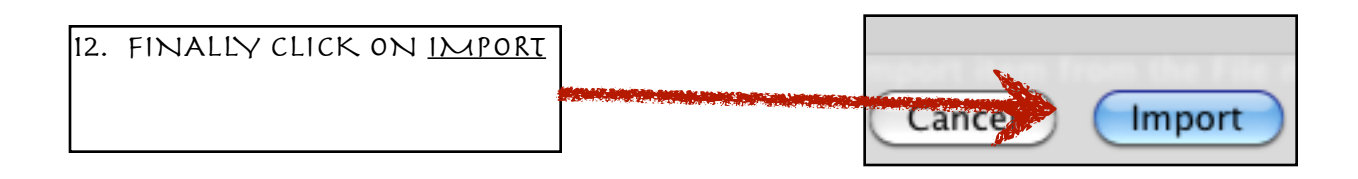